# **1ÈRE UTILISATION DE L'APPLICATION NEWCARD : TÉLÉCHARGER, CONNECTER, COMMENCER**

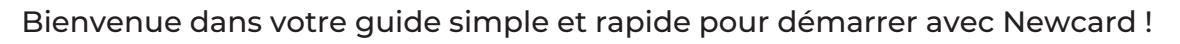

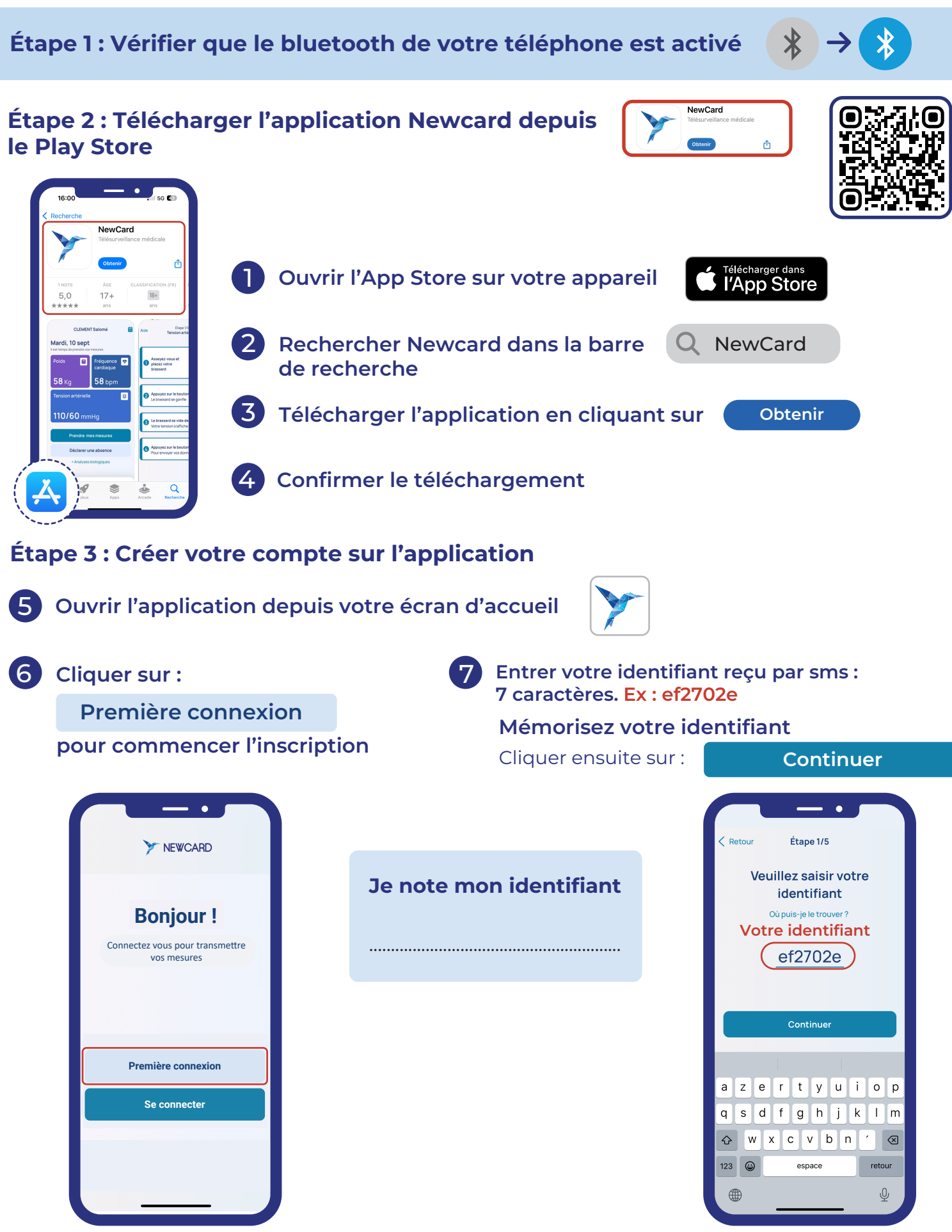

NEWCARD

## 8 Saisir le code de validation SMS envoyé sur votre téléphone (6 chiffres)

| 38957       max         Yeuillez saisir le code suivant sur voi         Veuilliez Saisir le code         Veuilliez Saisir le code         envoyé par SMS au +336         Pas votre numéro de téléphone ?         Recevoir un nouveau code | antreant<br>tre app<br>e 38957<br>Veuillez saisir le code suiv<br>Newcard (248924)                                                                                                    | maintenant<br>ant sur votre app                                                                                                    |
|----------------------------------------------------------------------------------------------------|----------------------------------------------------------------------------------------------------|----------------------------------------------------------------------------------------------------|
| 1       2         4       5         7       8         0       0         Créer un mot de passe                                                                                                    | 3<br>6<br>4<br>9<br>9<br>×<br>2<br>Sécurisé, qui doit contenin                                                                                                    | <u>1 2 3 рег</u><br><u>4 5 6 инко</u>                                                                                                    |
|                                                                                                    |                                                                                                    |                                                                                                    |
| <ul> <li>Au moins 8 caract</li> <li>Au moins une ma</li> <li>Au moins une ma</li> </ul>                                                                                                    | tères<br>juscule<br>Au moins ur<br>(ex : #?!@\$%<br>Au moins ur<br>Au moins ur<br>teas<br>teas | a caractère spécial<br>5^&*-)<br>n chiffre<br>Je note mon mot de passe                                                                            |
| <ul> <li>Au moins 8 caract</li> <li>Au moins une ma</li> <li>Au moins une ma</li> <li>Au moins une ma</li> </ul>                                                                                                    | <ul> <li>Au moins ur (ex : #?!@\$%)</li> <li>Au moins ur (ex : #?!@\$%)</li> <li>Au moins ur</li> <li>Au moins ur</li> <li>Retour Étape 3/5</li> <li>Veuillez créer un nouveau mot de passe</li> <li>Le nouveau mot de passe doit contenir :</li> <li>B caractères</li> <li>I ettre majorule</li> <li>I caractère spécial (#?!@\$%^£^-)</li> <li>I ettre</li> <li>Répéter le mot de passe</li> <li>Enregistrer</li> </ul>                                                                                                    | Astuce : Garder bien en mémoire votridentifiant patient et mot de passe, vou<br>en aurez besoin pour vous connecter<br>l'application chaque jour. |

Félicitations, votre compte est créé !

### Étape 4 : Accepter les Conditions Générales d'Utilisation (CGU)

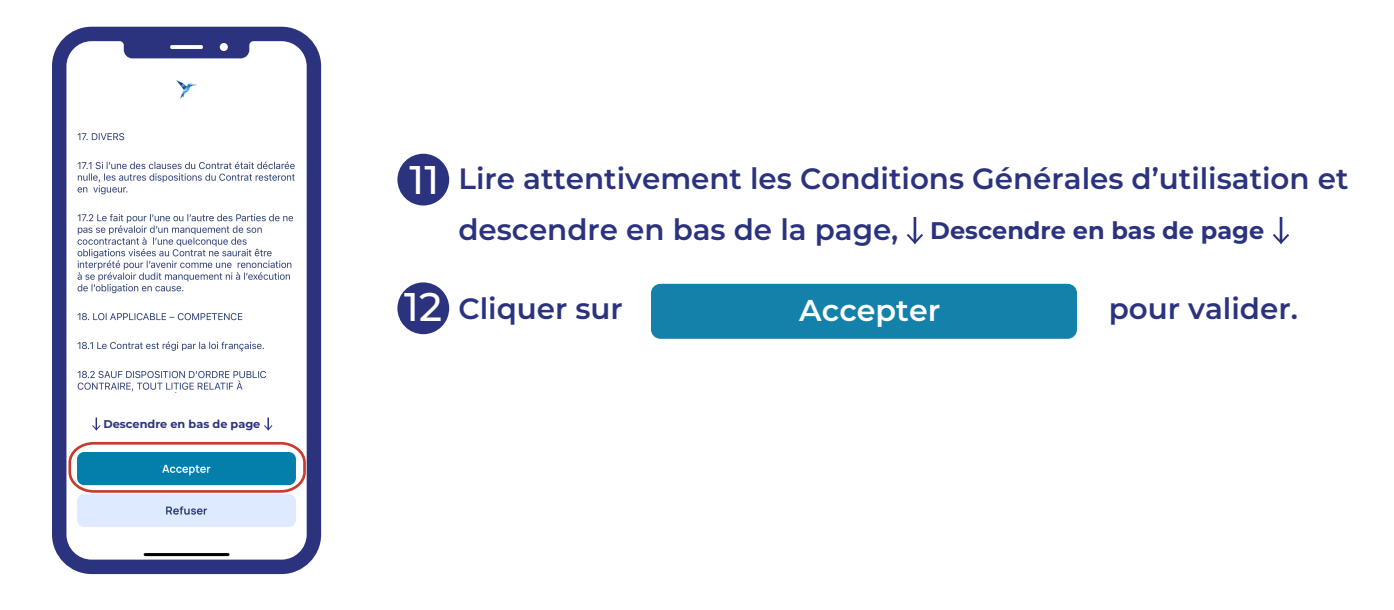

#### Étape 5 : Connecter / Configurer le kit Newcard (balance + tensiomètre)

Préparer vos appareils : Vérifier que les piles sont bien insérées dans le tensiomètre et la balance.

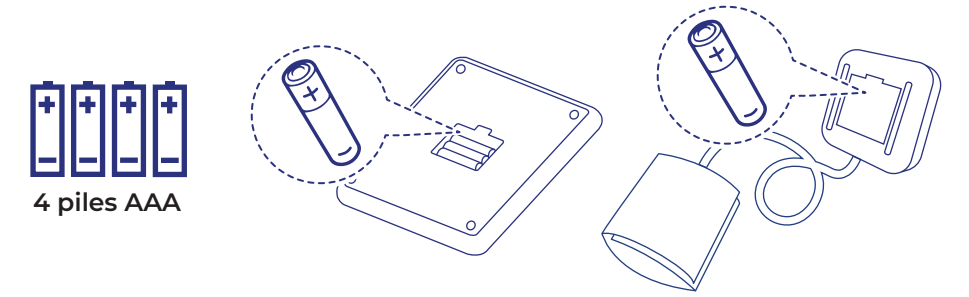

#### Étape 6 : Autoriser Newcard à utiliser le Bluetooth de votre téléphone

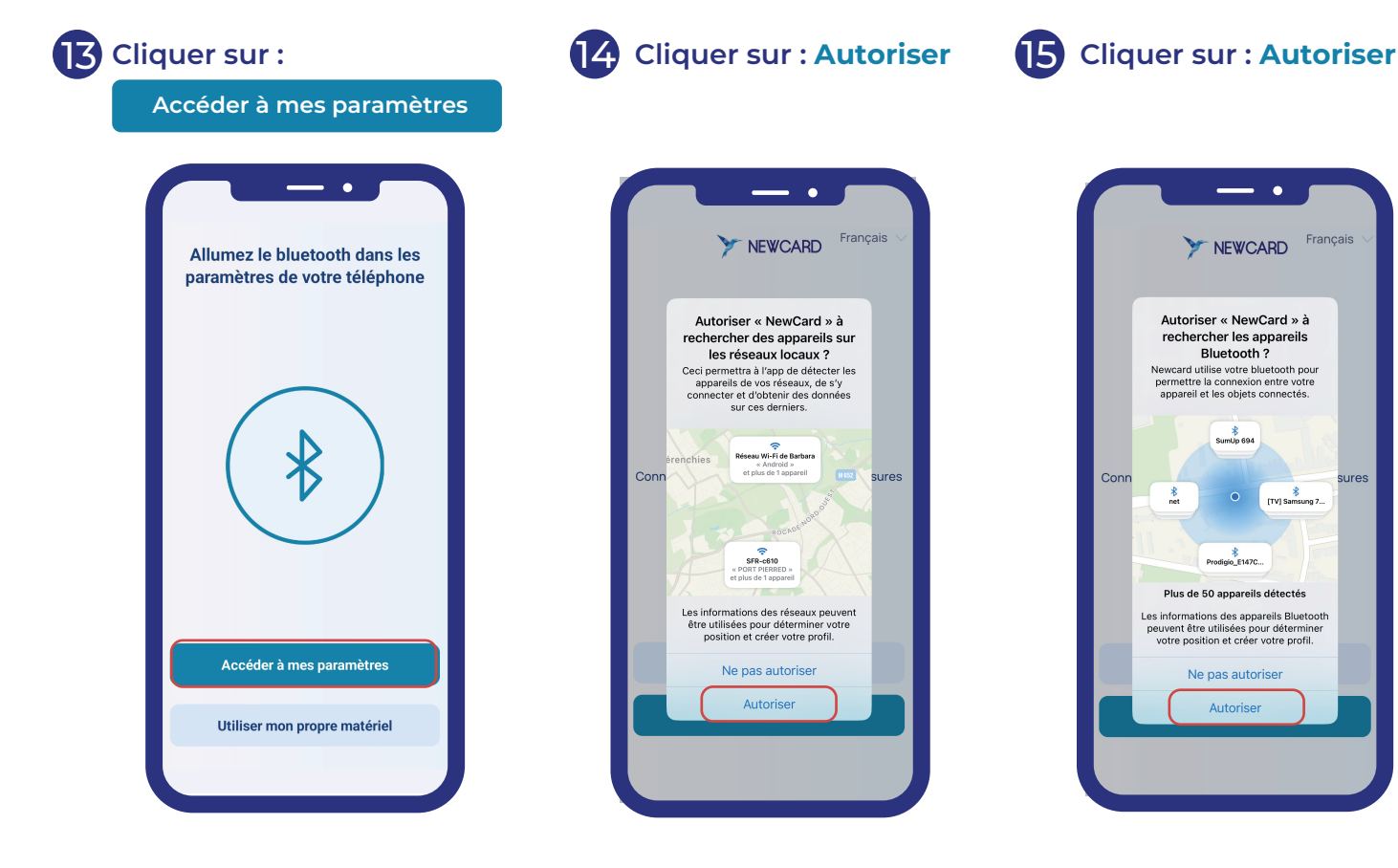

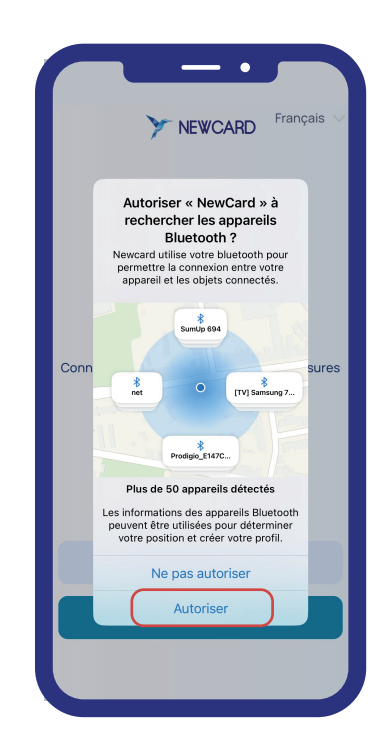

#### Étape 7 : Connecter le tensiomètre :

Continuer

Ne pas connecter de balance

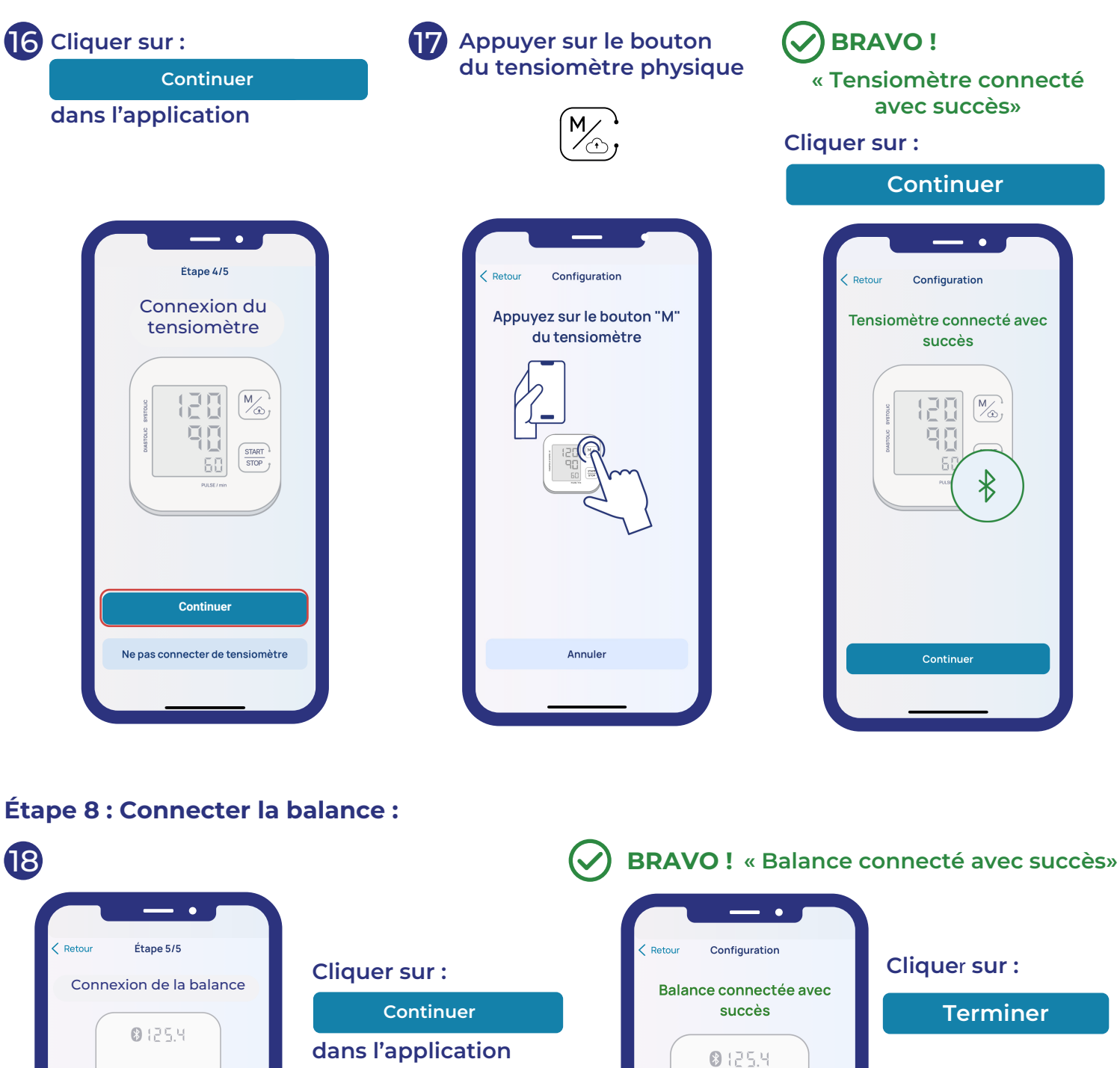

Félicitations, vous êtes prêt pour vos premières mesures !

₿

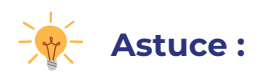

#### Se rendre dans l'onglet Paramètres (en bas à droite de l'écran)

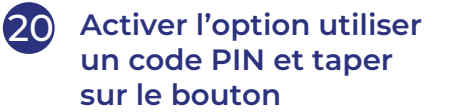

Créer un code PIN : Saisissez un code PIN à 4 chiffres, puis confirmez-le en le répétant

(21)

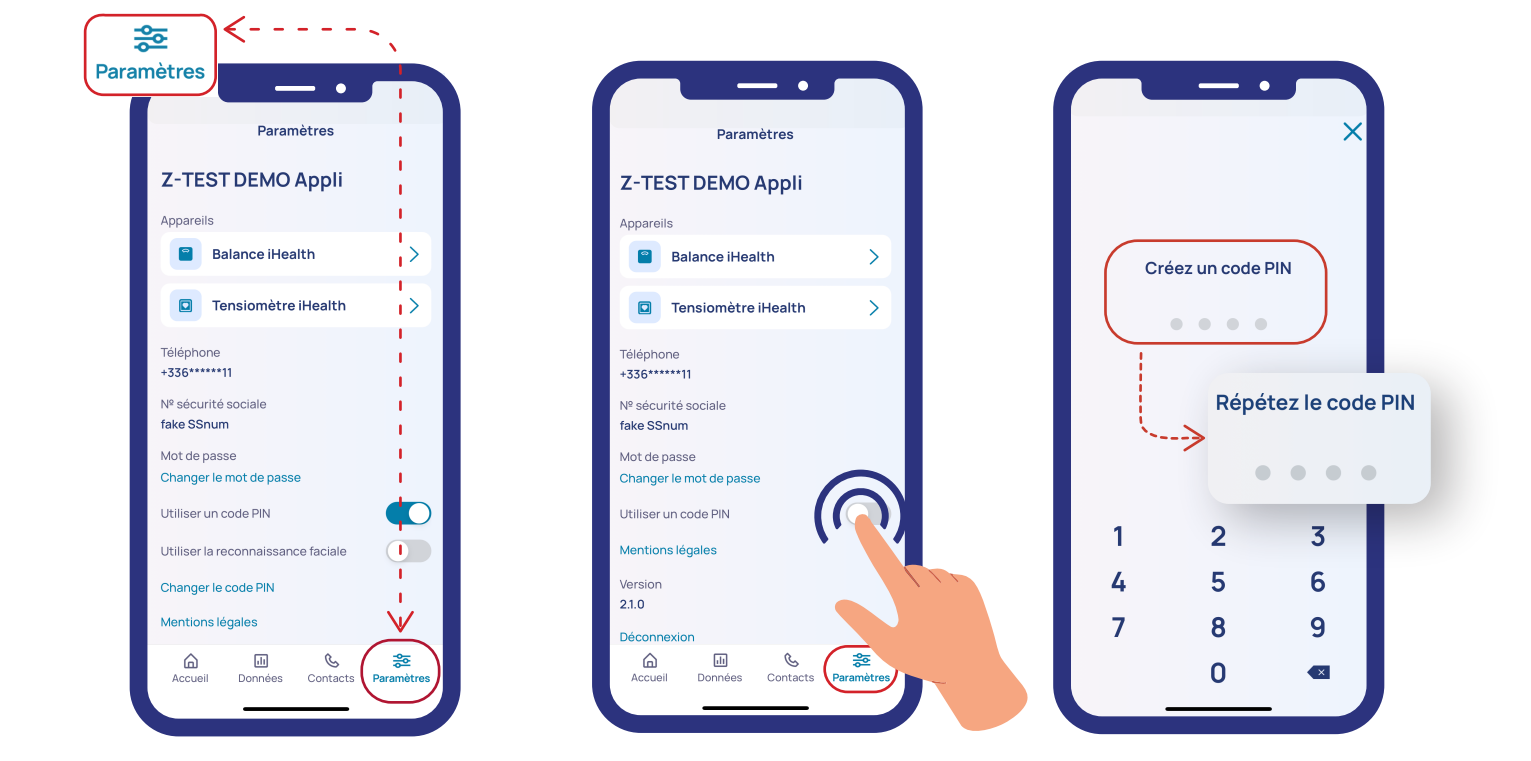

### Félicitations ! Votre code PIN est activé !

Astuce : Pour ne pas utiliser le code PIN activer la reconnaissance faciale ou l'empreinte digitale (optionnel, si votre téléphone le permet)

Dans le même menu Paramètres, activer la reconnaissance faciale ou l'empreinte digitale en glissant le bouton correspondant.

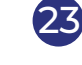

23 Suivre les instructions pour configurer Face ID ou Touch ID.

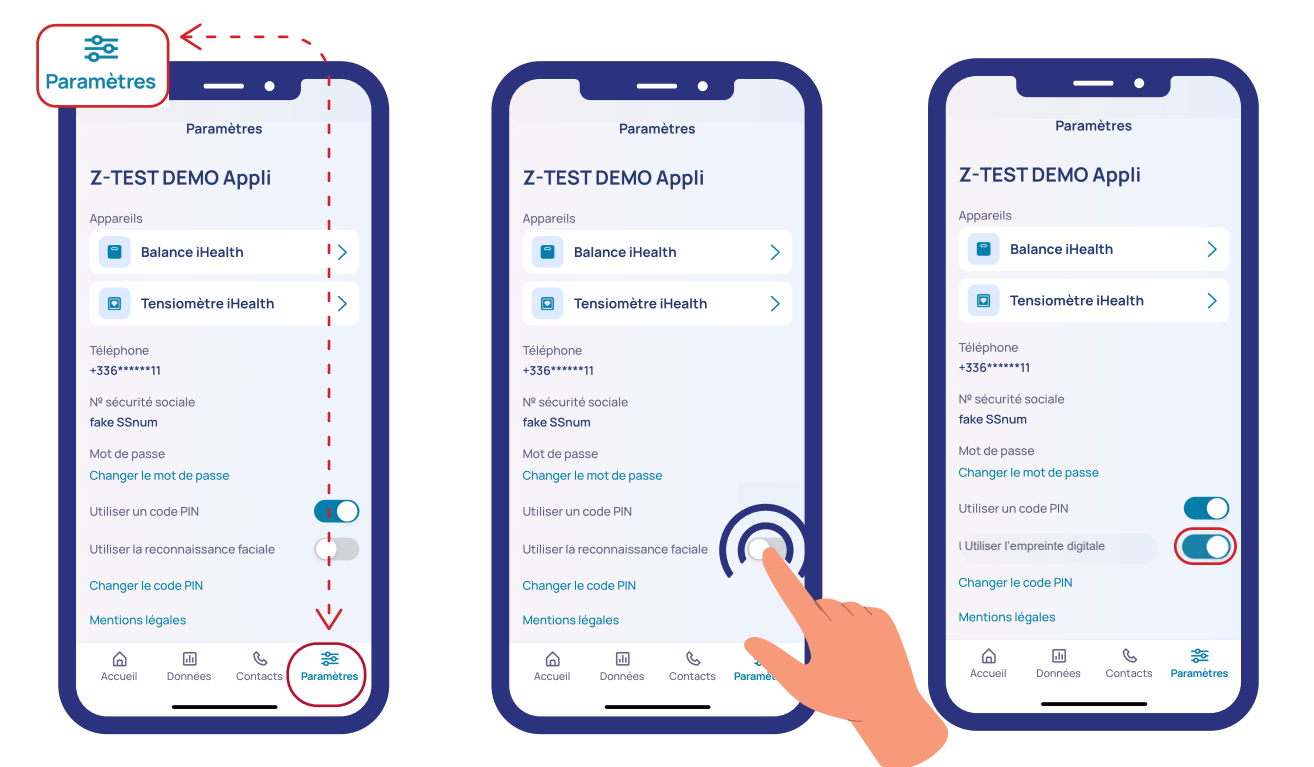

Votre connexion sera encore plus rapide et sécurisée !

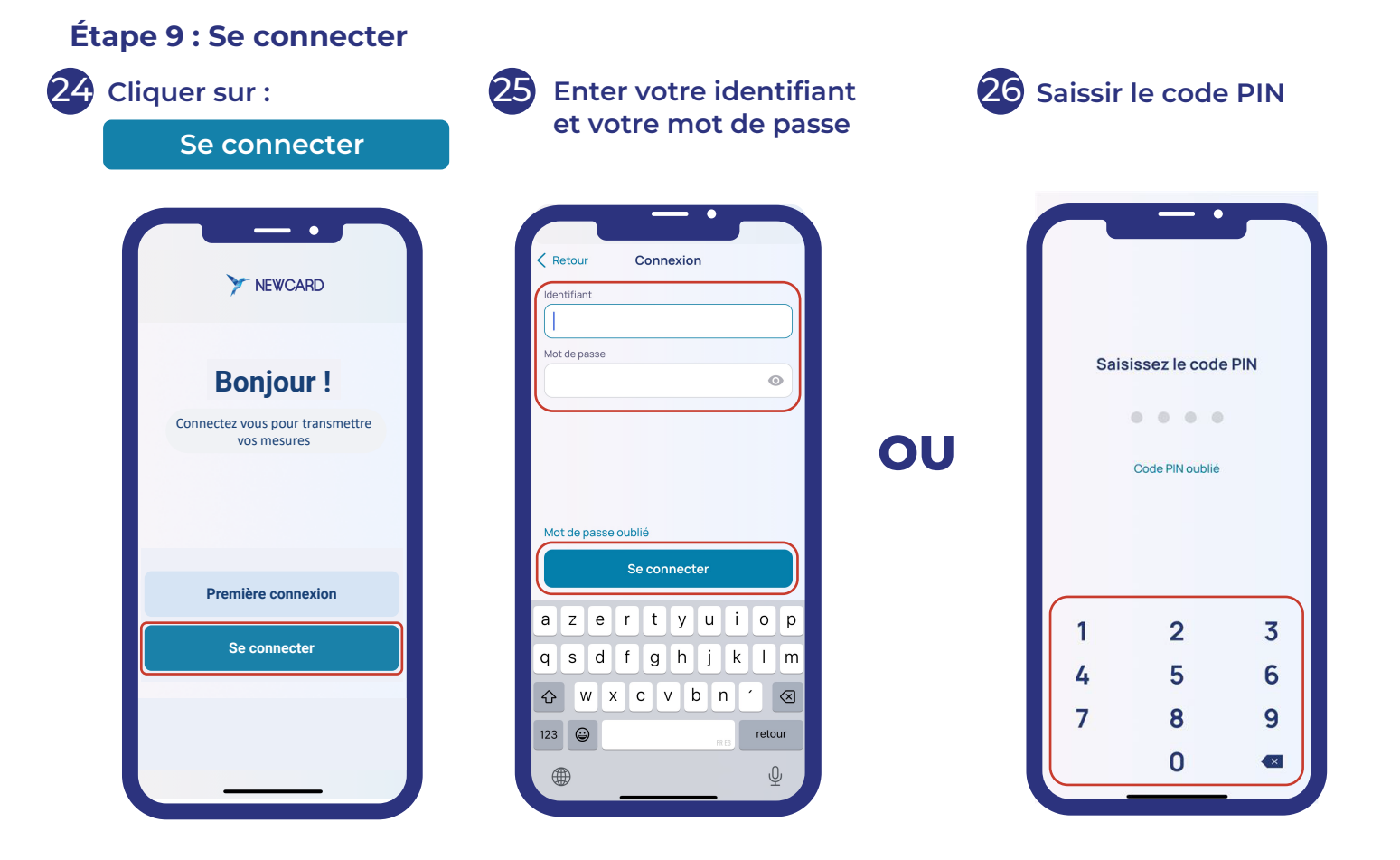

Besoin d'aide ? N'hésitez pas à demander à vos proches, votre aide à domicile ou votre voisin !

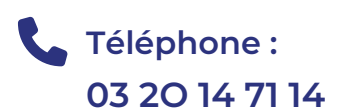

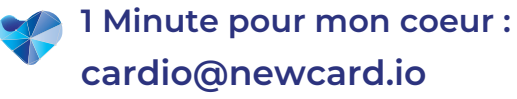

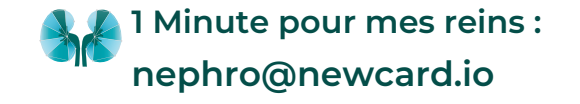

Création par NEWCARD SAS. – Ne pas jeter sur la voie publique – Référence : NEW-NTI-APP-APL-00. Date de création : 15 mai 2025.

Ce dispositif médical de classe I est un produit de santé qui porte, au titre de cette réglementation, le marquage CE (2019). Lire attentivement les instructions figurant dans la notice d'utilisation.